FRAME DANCE PRODUCTIONS

## DANCE くし CONNECT にし

## How to Submit Your Film to Our Fest

You can make art just for yourself, but if you want to have an impact you have to let other people see what you made. Don't let the submission process stop you from sharing your art!

The Dance Connect Film Fest is typical of smaller festivals sharing student-made films. In this kind of festival you can expect the following:

- Applying is free or low-priced
- All parts of the film must be original (made by you) or used with permission
- Your film must have a title and credits at the beginning, the end, or both
- You are asked to provide an artist's statement to accompany your film

## **Steps for Submission:**

- 1. Upload your video file to a video-sharing platform like Vimeo or YouTube. Make sure your file settings allow downloads.
- 2.At FilmFreeway.com, create or login to your account and select "My Projects" at the top of the page. From here you can add or select a film for submission.
- 3. To upload a film, put the title in the "Project Title" box in Section 1 and your email address in Section 2. Scroll to the bottom of the "Add a Project" page and save your project. In the pop-up box that appears, select "Add Project File." Use the box on the right to paste the link to your YouTube or Vimeo file and the password to this file.
- 4. To submit your film, browse Festivals for Frame x Frame Film Fest or go to the Frame x Frame Film Fest page (https://filmfreeway.com/FramexFrameFilmFest). Select "HISD Students" under the "Categories and Fees" section, and follow the prompts to "Add to Cart and Checkout" as an HISD student.

## You did it!

Good luck with your film. We hope to see you at the festival.